## Návod na stiahnutie všetkých príloh z poštového konta @minet.sk

1. Stiahnite si bezplatnú verziu programu <u>Mail Attachment Downloader Free Edition v3.2:</u> <u>https://gearmage.com/MailAttachmentDownloaderInstall.zip</u>

alebo

https://minet.sk/MailAttachmentDownloaderInstall.zip

- 2. Nainštalujte program na platforme Windows a následne spusťte.
- 3. Nastavte parametre podľa priloženého obrázka.

| Mail Attachment Downloader by GearMage                                                                          | - 🗆 ×                             |
|----------------------------------------------------------------------------------------------------|-----------------------------------|
| Mail Attachment Downloader v3.2                                                                                 | <b>by GearMage</b><br>© Copyright |
| Email account and save location 4. Nastavenia                                                                   |                                   |
| Account vaše_konto @minet.sk  V Settings 🛞 🕞 📦                                                                  |                                   |
| Password ••••••• heslo                                                                                          | Connect                           |
| Save password Overwrite files Record download history                                                           | Download                          |
|                                                                                                    |                                   |
|                                                                                                    |                                   |
| Help Folder/Files Search Filters Database Options Logs                                                          |                                   |
| Folders to search Saved filename options                                                                        |                                   |
| ● Inbox only                                                                                                    |                                   |
| Selected Folders Care Options                                                                                   |                                   |
| Create a folder on disk for every person who sent me attachments                                                |                                   |
| Create a folder on disk for every corresponding mailbox folder                                                  |                                   |
| After downloading files, move the email to mailbox folder                                                       | ~                                 |
| Status: Sample: 'From(Sarab (sarab@foo.com)) ID(00000) Filename, Subject(My vacation pictures) Date(            | (Sun 17 Jan 2010 00-1 2           |
| area de la campio. Home a la caran (allan e la constant) de la constante de la carante de la constante presente |                                   |

## 4. Nastavenia.

| Mail account and server configuration                                                                                    | ×                                                                                    |
|----------------------------------------------------------------------------------------------------|--------------------------------------------------------------------------------------|
| Mail account configuration                                                                                               |                                                                                      |
| Account vaše_meno @minet.sk                                                                                              | Settings Folder                                                                      |
| Password •••••• heslo                                                                                                    | Logs Folder                                                                          |
| Save Password                                                                                                    | Verbose logging                                                                      |
| Incoming Mail Server Outgoing Mail Server                                                                                |                                                                                      |
| Choose mail server O Outlook/Live Host imap.websupport.sk O Gmail Port 993 O AOL V Use TLS/SSL (secure) O Y!Mail O Other | Server type<br>IMAP<br>POP3 (not preferred, no mail folders)<br>Exchange V2015_10_05 |
| Status: Login successful.                                                                                                | uloženie<br>nastaveni                                                                |
| Test Connection Online Help                                                                                              | Cancel Save                                                                          |
| otestovanie pripojenia                                                                                                   |                                                                                      |

5. Pripojenie a spustenie stiahnutia všetkých príloh, stačí kliknúť na "Connect and Download".

| Mail Attachment Downloader by GearMage                                                                                                    | —           |                             | $\times$ |
|----------------------------------------------------------------------------------------------------|-------------|-----------------------------|----------|
| Mail Attachment Downloader v3.2                                                                                                    | by (<br>©   | <b>GearMag</b><br>Copyright | e        |
| Email account and save location 4. Nastavenia                                                                                                    |             |                             | -        |
| Account vaše_konto @minet.sk ~ Settings 🐼 🕞 🕥                                                                                                    |             |                             |          |
| Password ••••••• heslo                                                                                                    | 1           | Connect                     | m        |
| Save password Overwrite files Record download history                                                                                              |             | Download                    | •        |
| Save location: C:\Users\Róbert\Documents miesto uloženia príloh                                                                                    |             |                             |          |
| Help Folder/Files Search Filters Database Options Logs                                                                                             | 5. st       | iahnu                       | ıtie     |
| Folders to search       Saved filename options         Inbox only       Image: Selected Folders         Options       Prepend ID to make it unique |             |                             |          |
| Folder options                                                                                                    |             |                             |          |
| Create a folder on disk for every person who sent me attachments                                                                                   |             |                             |          |
| Create a folder on disk for every corresponding mailbox folder                                                                                     |             |                             |          |
| After downloading files, move the email to mailbox folder                                                                                          |             |                             | ~        |
| Status: Sample: 'From(Sarah (sarah@foo.com))_ID(00000)_Filename_Subject(My vacation pictures)_Date                                                 | (Sun, 17 Ja | an 2010 00                  | )-1 ?    |

6. Stačí počkať na dokončenie sťahovania.

| unangen daumlander 21               |                               |                     | 2011               |   |
|-------------------------------------|-------------------------------|---------------------|--------------------|---|
| Current Status Download             | History Downlo                | ad Chart            | 364                |   |
| B E Folders ▲                       | Filename                      | 8                   | Status             |   |
| - Deleted items                     | From(Ge                       | ar Mage (purchase@g | Downloading        |   |
| Deleted Messag                      | From(Ge                       | ar Mage (purchase@g | Downloading        | - |
| Uratts Uratts Uratts INBOX [Downlos | From(Ge                       | ar Mage (purchase@g | Downloading        | 1 |
|                                     | From(Ge                       | ar Mage (purchase@g | Download complete. |   |
|                                     | From(Ge                       | ar Mage (purchase@g | Download complete. | - |
|                                     | From(Ge                       | ar Mage (purchase@g | Downloading        |   |
|                                     | From(Ge                       | ar Mage (purchase@g | Downloading        |   |
| - Receipts                          | From(Ge                       | ar Mage (purchase@g | Download complete. |   |
| - Sales                             | From(Ge                       | ar Mage (purchase@g | Download complete. |   |
| - V Sent Items [Proc                | From(Ge                       | ar Mage (purchase@g | Download complete. |   |
| - E Sent Messages                   | <ul> <li>From(Get)</li> </ul> | ar Mage (purchase@g | Download complete. |   |
| < III >                             | From(Ge                       | ar Mage (purchase@g | Download complete. | - |

7. Všetky prílohy nájdete v priečinku "Save location", ktorý ste špecifikovali v treťom kroku, miesto uloženia príloh.